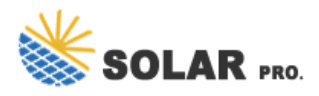

Besides, if you have previously set Windows Backup, you can follow the steps below to recover your PPT files from backup: Step 1. Open "Control Panel" and Select "Backup and Restore (Windows 7)". Step 2. Click the "Select another backup to restore files from" option and choose your backup. Step 3.

How to Recover Unsaved PPT in Windows 11. First, we'll explore the different ways to recover your unsaved PowerPoint. Follow these steps, and you'll have your presentation ...

Recover PowerPoint from Recycle Bin. Accidentally deleted PowerPoint will be temporarily stored in Recycle Bin, you can find the PowerPoint documents in the Recycle Bin when it is not emptied and Recover. Step 1. ...

This Backup and restore monotone icon in powerpoint pptx png and editable eps format is a 100 percent editable icon. The downloaded file will have this icon in EPS, PNG and Powerpoint pptx format and is perfect for your next project. It has a simple yet stylish design. Related keywords. Data Storage; cloud computing; Disaster Recovery; data ...

PowerPoint Auto save feature is enabled as default and will save every 10 minutes. It will prompt you for a file name the first time the auto save runs. If you are looking for the temp files for PowerPoint then the naming convention is pptxxx.tmp (where xxxx is a number) and they are saved by default in "C : Documents and Settings<username ...

By default, if you"re signed in, files are saved to your OneDrive. If you want to save the current file somewhere else, click the Location drop-down to see additional recently-used locations. If the ...

Navigate to the path you saved (exported) your saved list to your hard drive and select the file you saved. I.e., "Word MRU Files Backup.reg" then click the Open button. Windows will tell you that your saved "Word MRU Files Backup.reg" backup file has been successfully added to the registry and that"s it, you"re done.

Look for a file that has a name similar to the name of your presentation or starts with "ppt". You can sort the files by date to help narrow down your search. -Once you find a potential temporary file, try opening it in PowerPoint to see if it's the version of your presentation that you were working on.

If you have OneDrive, check that it's syncing, and look at the root folder again. Office loves to store files there for backup saving. Also try looking at the files in these locations: C:Users[Your Name]AppDataLocalMicrosoftOfficeUnsavedFiles. C:Users[Your Name]AppDataRoamingMicrosoftPowerPoint

5 AI PowerPoint Generators Who Are Transforming Presentation Creation. 24 April 2024. How to remove all

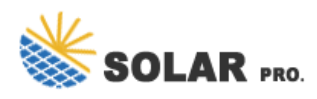

animations from PowerPoint. 23 April 2024. How to change border color in PowerPoint. 23 April 2024. How to see ...

I seem to have lost a powerpoint I have worked on for ages this morning. I opened an attachment to my gmail account, worked on it, saved it and closed it. Yet it doesn't show up on "recent" in Powerpoint, doesn't show up on "Recover Unsaved presentations" and isn't sitting in the C:...AppDataMicrosoftPowerpointdirectory.

If that does not happen, you can view the AutoRecover folder with the following steps: Open PowerPoint and select Open on the Start Screen. Select the Recover Unsaved Presentations button. On the File Explorer pop-up, open the folder related to the PPT file you want to restore. Select the file and choose Open.

Since the default local save location can be changed at any time just by clicking on a single checkbox, it's a good idea to search the entire computer. ... Don't Forget to Back Up Your PowerPoint Presentations. In this article, we've explained several methods that can be used to recover unsaved and lost PowerPoint presentations, but such ...

Although we all wish automated backups ran perfectly, you sometimes have to find files manually to restore a backup on your iPhone or iPad. If you want to restore an iPhone or iPad backup via the conventional method of a local backup (and your computer knows where those backups are), you can use iTunes for Windows or macOS 10.14 or earlier. If your Mac ...

If you were not able to locate your unsaved PowerPoint presentation using the AutoRecover feature, you can try looking for temporary files that might have been saved while you were ...

Read more: How to back up photos to iCloud on iPhone. How to find iPhone backup location on Windows 7, XP. If you're using Windows 7 or an older version like Windows XP, you can find the iPhone backup location by following these steps: 1. To locate your iPhone backup files, first you need to press Windows logo key + E to open Windows Explorer. 2.

The default iTunes backup location in Windows varies, depending on the way Apple's iTunes software was installed on the computer. If iTunes was installed on the computer from Windows store, the backup of iPhone will be saved by iTunes in MobileSync folder at path: C: ...

The recovery files created by the AutoRecover feature can be found in the following location (USERNAME = your username): C:UsersUSERNAMEAppDataRoamingMicrosoftPowerPoint You can recover them from this location by copying the path and pasting it in the File Explorer address bar. Then, simply move ...

Here are the steps on how to recover unsaved PowerPoint files with AutoRecover File Location. a. Open PowerPoint. b. Follow the given route: File > Option >Save. c. In the same dialogue box, copy the AutoRecover File Location path. d. Open Windows Explorer, paste the destination path on the address bar and press "Enter".

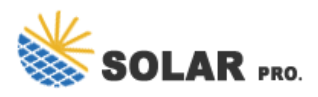

1. Open a blank Microsoft PowerPoint document and click the File tab. 2. Click the Options link at the bottom. 3. Choose the Save option from the left. 4.Once you find the section with a path...

2.- It is just one specific power point presentation, I have no problem with any other. 3.- Only when trying to open the file: "PowerPoint found a problem with content in (location of the file), and the option to repair it is offer, I click Repair. Then, another message comes saying: "Sorry Powerpoint can`t read : (location of the file) 4.-

in Office 2003: 1. Click "Tools" - "Options". 2. When the "Options" multi-tabbed dialog box appears, click the "Save" tab. 3. Look Underneath "Default file location in Office 2007, Click the Office button (big button in the top left), Powerpoint Options -> Save ...

Way 2. From PowerPoint Info. In addition to the Windows backup function, PowerPoint itself also has automatic save and automatic recovery functions to prevent data loss due to unexpected situations. So, you can try to recover previous version of PowerPoint files by using the Auto-Recovery feature. Step 1. Open PowerPoint. Step 2.

Right-click the auto-recovered PPTX file and select Open with > Other. Select All Applications on the drop-down menu next to Enable. Select Microsoft PowerPoint within the list of applications and choose Open. By default, AutoRecover saves your presentations every 10 minutes.

Backup location for Windows 10 I am running Windows 10, 64 bit, with Intel i3-7100 CPU. When I go to Control Panel, then File History, I see a box that states that the files from Library, Desktop, Contacts and Favorites are being copied to Local Disk F (external hard drive). ... In the meantime, you can check this link on how to back up and ...

Select a location to save the PowerPoint copy, give it a name, and click Save. How to Duplicate PowerPoint Slides. ... EaseUS Todo Backup enables customers to back up data to a third-party cloud drive as well as its own cloud drive.

Besides, if you have previously set Windows Backup, you can follow the steps below to recover your PPT files from backup: Step 1. Open "Control Panel" and Select "Backup and Restore (Windows 7)". Step 2. Click ...

AutoRecover, when enabled, will automatically make a copy of your file every 10 minutes by default. The path to this AutoRecover folder is typically C:UsersUSERNAMEAppDataRoamingMicrosoftPowerPoint, but the below instructions will show you how to find the exact location for you. How to recover unsaved PowerPoint files on OneDrive?

Web: https://derickwatts.co.za

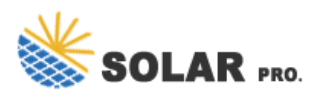

 $Chat\ online:\ https://tawk.to/chat/667676879d7f358570d23f9d/1i0vbu11i?web=https://derickwatts.co.zahttps://derickwatts.co.zahttps://derickwatts$